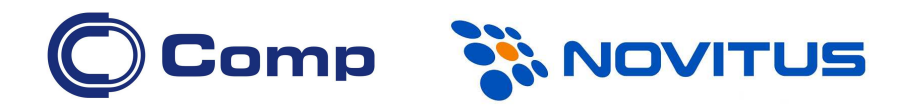

# Kolektor danych CipherLab 8400

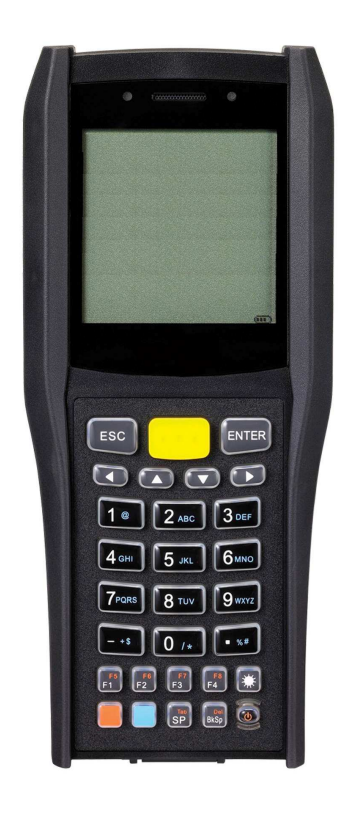

Instrukcja obsługi

Nowy Sącz, styczeń 2015

# Spis Treści

| 1. | 1. WSTĘP                                                                                                    |    |
|----|----------------------------------------------------------------------------------------------------|----|
| 2. | PARAMETRY TECHNICZNE                                                                                                    | 6  |
| 3. | OBSŁUGA URZĄDZENIA                                                                                                    | 8  |
|    | 3.1. Funkcje klawiszy3.2. Transmisja danych                                                                             |    |
| 4. | STRUKTURA OPROGRAMOWANIA                                                                                                | 10 |
|    | <ul> <li>4.1. Kernel</li> <li>4.2. Menedżer programów</li> <li>4.3. System</li> <li>4.4. Program użytkownika</li> </ul> |    |
| 5. | ROZWIĄZYWANIE PROBLEMÓW                                                                                                 | 14 |

## 1. WSTĘP

Kolektory danych *CipherLab* 8400 to bardzo wydajne urządzenie przeznaczone do wielogodzinnej, codziennej pracy.

Do kolektorów CipherLab dostępny jest bogaty zestaw narzędzi programistycznych tj. pracujący w środowisku Windows "Generator Aplikacji", kompilatory "C" i "Basic".

Dzięki wbudowanemu czytnikowi kodów kreskowych, kolektory te są idealnym rozwiązaniem dla przeprowadzania inwentaryzacji, sprzedaży hurtowej, kontroli obiegu towarów w magazynie, itp.

Ekran LCD pracujący w trybie graficznym jest łatwo czytelny bez względu na oświetlenie zewnętrzne. Istnieje możliwość regulacji kontrastu jak i włączenia podświetlenia (podświetlana jest również klawiatura).

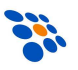

# 2. PARAMETRY TECHNICZNE

| Jednostka centralna (CPU)                     |                                                                                                    |  |  |  |  |
|-----------------------------------------------|----------------------------------------------------------------------------------------------------|--|--|--|--|
| Тур                                           | Toshiba 32-bit CPU                                                                                            |  |  |  |  |
| Czestotliwość zegara                          | Maksymalnie 60MHz                                                                                             |  |  |  |  |
|                                               | (możliwość programowej zmiany)                                                                                |  |  |  |  |
| Technologia                                   | CMOS o niskim poborze mocy                                                                                    |  |  |  |  |
| Pamięć                                        |                                                                                                    |  |  |  |  |
| Pamięć programu                               | 4MB pamięci Flash                                                                                             |  |  |  |  |
| Pamięć danych<br>(z podtrzymaniem bateryjnym) | 4 lub 16MB pamięci SRAM                                                                                       |  |  |  |  |
| Czytnik kodów kreskowych                      |                                                                                                    |  |  |  |  |
| Тур                                           | CCD, laserowy lub 2D                                                                                          |  |  |  |  |
| Wyświetlacz                                   |                                                                                                    |  |  |  |  |
| Тур                                           | LCD-FSTN 160x160 pkt. z pod-<br>świetlaniem LED                                                               |  |  |  |  |
| Wyświetlane znaki                             | 26 znaków w 18 wierszach,<br>20 znaków w 9 wierszach,<br>13 znaków w 12 wierszach,<br>10 znaków w 9 wierszach |  |  |  |  |
| Klawiatura                                    |                                                                                                    |  |  |  |  |
| Тур                                           | numeryczna (29 klawisze) lub<br>alfanumeryczna (39 klawiszy)                                                  |  |  |  |  |
| Sygnalizacja                                  |                                                                                                    |  |  |  |  |
| Akustyczna                                    | brzęczyk 2,7kHz (programowal-<br>ny)                                                                          |  |  |  |  |
| Optyczna                                      | dwie dwukolorowe diody LED<br>(programowalne)                                                                 |  |  |  |  |
| Interfejsy komunikacyjne                      |                                                                                                    |  |  |  |  |
| RS232                                         | transmisja przez kabel lub dok<br>(maks. 115200 bps)                                                          |  |  |  |  |
| USB                                           | transmisja przez kabel lub dok                                                                                |  |  |  |  |
| Bluetooth, WiFi                               | oth, WiFi Opcja                                                                                               |  |  |  |  |
| 6                                             |                                                                                                    |  |  |  |  |

| Parametry elektryczne                                |                                                                                                    |  |  |  |
|------------------------------------------------------|----------------------------------------------------------------------------------------------------|--|--|--|
| Zasilanie główne                                     | akumulator Li-Ion 3,7V;<br>1800mAh                                                                                             |  |  |  |
| Czas pracy na akumulatorze                           | ok. 110 godzin<br>(przy założeniach: czytnik laserowy,<br>jeden odczyt kodu kreskowego na 5 s,<br>FiFi i Bluetooth nieaktywne) |  |  |  |
| Zasilanie dodatkowe pod-<br>trzymujące (ang. backup) | akumulator 3,0V; 7,0mAh                                                                                                    |  |  |  |
| Czas podtrzymania danych<br>w pamięci RAM            | min. 25 dni                                                                                                    |  |  |  |
| Parametry środowiskowe                               |                                                                                                    |  |  |  |
| Wilgotność powietrza<br>(podczas pracy)              | 10 – 90 %, bez kondensacji pa-<br>ry wodnej                                                                                    |  |  |  |
| Wilgotność powietrza<br>(podczas składowania)        | 5 – 95 %, bez kondensacji pary<br>wodnej                                                                                       |  |  |  |
| Temperatura zewnętrzna<br>(podczas pracy)            | -20 – 60 °C                                                                                                    |  |  |  |
| Temperatura zewnętrzna<br>(podczas składowania)      | -30 – 70 °C                                                                                                    |  |  |  |
| Odporność na upadek                                  | z 1,2m na beton                                                                                                    |  |  |  |
| IP                                                   | IP65                                                                                                    |  |  |  |
| Parametry fizyczne                                   |                                                                                                    |  |  |  |
| Wymiary<br>(dł. x szer. x wys.)                      | 169 x 77 x 36 mm                                                                                                    |  |  |  |
| Masa                                                 | 230g (łącznie z akumulatorem)                                                                                                  |  |  |  |
| Obudowa                                              | czarny ABS                                                                                                    |  |  |  |
| Certyfikaty                                          | FCC class A, CE, C-Tick                                                                                                    |  |  |  |

## 3. OBSŁUGA URZĄDZENIA

Przed rozpoczęciem pracy z kolektorem należy zainstalować w nim akumulator oraz go naładować, pozostawiając kolektor w doku/ładowarce na ok. 4-5 godzin. Bateria dodatkowa (BACKUP) ładuje się z akumulatora głównego (również w czasie pracy kolektora) i pełne jej naładowanie trwa co najmniej 72 godziny.

## 3.1. Funkcje klawiszy

Klawiatura kolektora CipherLab 8400 zawiera (w zależności od wersji) 29 lub 39 gumowych klawiszy (w tym przycisk wyzwalania skanera kodów kreskowych). Funkcje klawiszy specjalnych są następujące:

| Klawisz  | Funkcja                                                                                                    |
|----------|----------------------------------------------------------------------------------------------------|
| żółty    | Naciśnięcie tego przycisku spowoduje<br>uruchomienie skanera (pod warunkiem,<br>że skaner został wcześniej uaktywniony<br>przez program)             |
| ESC      | Zwykle klawisz ten służy do rezygnacji<br>z aktualnie wykonywanej funkcji pro-<br>gramu.                                                             |
| ENTER    | Służy do "zatwierdzania" wprowadzo-<br>nych danych                                                                                                   |
| SP       | Spacja                                                                                                    |
| BS       | Kasowanie ostatnio wprowadzonego<br>znaku z klawiatury (Backspace)                                                                                   |
| F1-F4    | Klawisze funkcyjne                                                                                                    |
| strzałki | Zwykle służą do przesuwania kursora po<br>ekranie. W połączeniu z klawiszem<br>służą do regulacji intensywności<br>podświetlenia i kontrastu ekranu. |

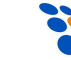

| niebieski              | Po jego jednokrotnym naciśnięciu można<br>wprowadzać duże litery (oznaczone na<br>klawiszach kolorem niebieskim); dwu-<br>krotne naciśnięcie umożliwia wprowa-<br>dzanie małych liter. |
|------------------------|----------------------------------------------------------------------------------------------------|
| pomarańczowy           | Chcąc wywołać funkcję klawisza ozna-<br>czoną kolorem pomarańczowym, należy<br>wcześniej każdorazowo nacisnąć klawisz<br>pomarańczowy.                                                 |
| wyłącznik<br>zasilania | Aby wyłączyć, bądź włączyć kolektor na-<br>leży klawisz ten wcisnąć, na co najmniej<br>1,5 sekundy.                                                                                    |

## 3.2. Transmisja danych

Kolektor *CipherLab 8400* umożliwia wymianę danych z komputerem za pośrednictwem kabla RS232, kabla USB, doku transmisyjnego (tj. "podstawki z ładowarką"), łączem bezprzewodowym WiFi/Bluetooth (opcja) lub karty SD.

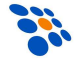

## **4. STRUKTURA OPROGRAMOWANIA**

Oprogramowanie w kolektorze składa się z trzech części (modułów): tzw. kernel-a (z *Menedżerem Aplikacji*), modułu systemowego oraz oprogramowania użytkownika (np. programu INWENTARYZATOR).

## 4.1. Kernel

"Kernel" jest "najgłębszą" i najbardziej chronioną częścią systemu operacyjnego kolektora (<u>nieudana aktualizacja kernela może całkowicie "unieruchomić" kolektor!!!</u>). Dzięki modułowi kernel-a użytkownik ma zawsze możliwość "wgrania" do kolektora oprogramowania (nawet wówczas, gdy system kolektor został "zawieszony" np. przez błędy w tym programie). By wejść do "Kernel Menu" należy <u>bezpośrednio</u> <u>po zainstalowaniu akumulatora w kolektorze</u> trzymając wciśnięte klawisze 7 i 1, włączyć zasilanie. W module kernel-a dostępne są następujące funkcje:

#### • Kernel Information

Wyświetlone zostaną następujące informacje: wersja sprzętu, numer seryjny, data produkcji, wersja kernela, konfiguracja sprzętowa.

#### Load Program

Służy do "wgrywania" do kolektora oprogramowania, czcionek lub tzw. runtime-u BASIC-a.

#### Kernel Update

Za pomocą tej funkcji można zaktualizować kernel kolektora. Procedura ładowania kernel-a jest podobna do ładowania zwykłego programu. <u>Po przesłaniu pliku z</u> <u>kernelem nie wolno wyłączać zasilania kolektora do</u> <u>momentu, aż kolektor sam się zrestartuje!</u>

#### • Test

Ta funkcja używana jest jedynie przez producenta lub serwis!

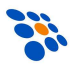

## 4.2. Menedżer programów

Jeśli w kolektorze nie jest jeszcze zainstalowany żaden program, to po uruchomieniu kolektora wyświetlone zostanie menu: "Application Manager". W przeciwnym wypadku należy włączyć kolektor trzymając wciśnięty klawisz 8. Dostępne są następujące funkcje:

#### • Download (pobranie pliku do kolektora)

Służy do załadowania do kolektora: programów (\*.SHX), runtime'u Generatora Aplikacji lub BASIC-a (odpowiednio U8400.SHX lub BC8400.SHX), programów w BASIC-u (\*.SYN) jak i czcionek (8xxx-XX.SHX). Do kolektora można maksymalnie załadować np. 7 programów. Jednak tylko jeden z nich (tzw. "Active memory") może być w danej chwili uruchomiony. By uruchomić inny z (załadowanych wcześniej do kolektora) programów należy go "aktywować". Bezpośrednio po przesłaniu programu do kolektora można wprowadzić jego nazwę, która później będzie wyświetlana na liście programów (wraz z informacją o typie i wielkości pliku) Menedżera Aplikacji. Obok numeru pliku (01 – 06) wyświetlana będzie mała litera "b", "c" lub "f" oznaczająca typ pliku, odpowiednio: program w BASIC-u, program w C lub plik z czcionką (font). Nazwa pliku może być maksymalnie 9 znakowa. Wielkość plików podawana jest w kB.

#### • Activate (aktywacja programu)

Aktywacja polega na skopiowaniu jednego z (maks. sześciu) programów zainstalowanych w kolektorze do "aktywnej" pamięci. Tylko taki program może zostać uruchomiony na kolektorze. Plik z czcionką, jak również program w BASIC-u nie może być aktywowany, jeśli w kolektorze brak runtime-u BASICA.

#### Upload (wysłanie pliku z kolektora)

Służy do wysyłania plików (np. programu) do komputera lub innego kolektora. Funkcja ta umożliwia "sklonowanie" programu z jednego kolektora do drugiego, bez konieczności używania komputera PC.

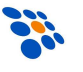

## 4.3. System

By uruchomić menu systemowe należy włączyć kolektor trzymając wciśnięte klawisze 7 i 9.

W module System dostępne są następujące funkcje:

#### • Information

Wyświetla informację o systemie zawierającą: numer wersji sprzętu, numer seryjny, datę produkcji, wersję kernel-a, wersję bibliotek C lub Basic-a, wersję aplikacji i konfigurację sprzętu.

#### Settings

Funkcja umożliwia zmianę ustawień kolektora

## • Tests

Funkcja umożliwia wykonanie różnych testów kolektora.

## Memory

#### 1. Size Information

Wyświetla informację o wielkości pamięci danych kolektora (SRAM) i pamięci programu (Flash).

#### 2. Initialize

Inicjalizuje pamięć danych (SRAM).

UWAGA: zawartość pamięci danych ulegnie wykasowaniu!!!

## • Power

Pokazuje informację o napięciu akumulatora jak i baterii podtrzymującej zawartość pamięci danych i zegara.

## Load Program

Umożliwia przesłanie do kolektora programu, runtime'u BASIC-a lub czcionki.

## Bluetooth Menu

Umożliwia skonfigurowanie interfejsu Bluetooth.

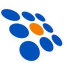

#### 4.4. Program użytkownika

NOVITUS dołącza bezpłatnie do każdego sprzedawanego kolektora *CipherLab* własny program *INWENTARYZATOR 3* (*z licencją podstawową*).

*INWENTARYZATOR* jest pomocny przy wykonywaniu inwentaryzacji jak i innych operacjach magazynowych (np. PZ, WZ, MM, itp.). By w pełni wykorzystać możliwości *IN-WENTARYZATOR-a* należy korzystać z "programu magazynowego" posiadającego wbudowane mechanizmy obsługi kolektorów danych. Więcej informacji na ten temat można znaleźć na <u>www.novitus.pl</u>.

Jeśli możliwości programu *INWENTARYZATOR* okażą się niewystarczające, to możliwe jest stworzenie całkowicie własnego oprogramowania.

Dostępne są trzy narzędzia służące do tworzenia własnych programów dla kolektora:

1. Generator Aplikacji dla CipherLab 8400

(bezpłatny, dostarczany "w komplecie" z kolektorem)

- 2. Kompilator języka BASIC
- 3. Kompilator języka C

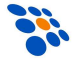

## 5. ROZWIĄZYWANIE PROBLEMÓW

# 1. Kolektor nie załącza się po naciśnięciu przycisku [POWER].

- Sprawdź czy akumulator jest właściwie zainstalowany, a jego pokrywa zamknięta.
- Jeśli problem nie ustąpił naładuj akumulator (pozostawiając kolektor w ładowarce na kilkanaście godzin) i spróbuj ponownie.
- Jeśli problem nie ustąpił, skontaktuj się ze sprzedawcą.

#### 2. Na wyświetlaczu pojawił się symbol baterii

• Akumulator rozładowany – naładuj go.

# **3. Kolektor nie jest wykrywany przez komputer** (połączenie kablem USB)

 Urządzenie będzie wykryte przez komputer (i widoczne w Menadżerze urządzeń Windowsa) dopiero po uruchomieniu na kolektorze transmisji.

#### 4. Nie działa łączność pomiędzy kolektorem i komputerem (np. nie można wysłać programu Inwentaryzator do kolektora)

- Sprawdź, czy kabel jest prawidłowo wetknięty do gniazda w komputerze. Jeśli korzystasz z doku z kablem USB, sprawdź czy zainstalowany jest sterownik do doku (transmisja przez dok USB możliwa jest tylko pod *MS Windows XP* lub nowszym!)
- Sprawdzić czy ustawienia parametrów łącza szeregowego po stronie komputera (numer portu COM, szybkość transmisji, ilość bitów danych, bitów stopu, parzystość) odpowiadają parametrom po stronie kolektora CipherLab 8400.

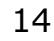

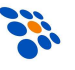

#### 5. Klawiatura nie działa prawidłowo

- Sprawdzić czy klawiatura nie jest w trybie wprowadzania liter. W razie potrzeby przełącz tryb.
- Wyłącz zasilanie komputera i trzymając wciśnięte klawisze 7 i 9 włącz zasilanie (klawisz POWER) by wejść do menu systemowego.
- Wybierz pozycję "Test" a następnie "KBD".
- Sprawdź działanie wszystkich klawiszy.
- Jeśli test klawiatury nie wypadnie pomyślnie skontaktuj się ze sprzedawcą.

#### 6. Czytnik nie czyta kodów kreskowych

- Upewnij się czy program zainstalowany w kolektorze umożliwia odczyt tego typu kodu kreskowego.
- Sprawdź, czy na wyświetlaczu nie widnieje symbol baterii, jeśli tak wymień baterie na nowe.
- Skontaktuj się ze sprzedawcą.

#### 7. Kolektor działa nieprawidłowo

- Wyjmij baterie z kolektora, a następnie zainstaluj je ponownie.
- Trzymając wciśnięte klawisze 7 i 9 naciśnij POWER ("wejście" do menu systemowego).
- Sprawdź, czy kolektor *CipherLab 8400* reaguje prawidłowo na wprowadzane dane (np. przeprowadź testy klawiatury, wyświetlacza).
- Skontaktuj się ze sprzedawcą.

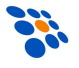

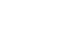

16

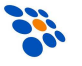

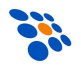

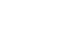

\*

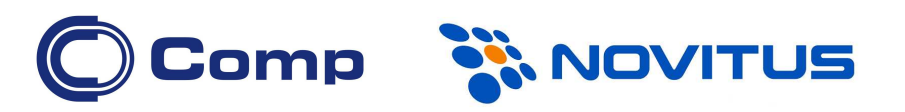

#### COMP S.A., Oddział Nowy Sącz, NOVITUS - Centrum Technologii Sprzedaży ma w swojej ofercie:

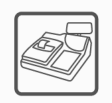

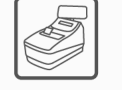

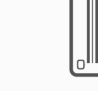

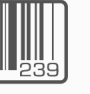

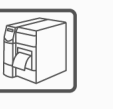

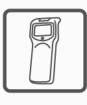

kasy fiskalne

drukarki fiskalne

czytniki kodów kreskowych

drukarki kodów kolektory danych kreskowych

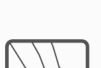

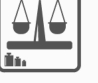

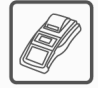

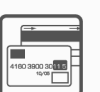

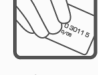

schematy lojalnościowe

wagi

metkownice terminale

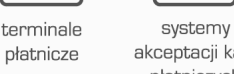

akceptacji kart płatniczych

COMP S.A. Oddział Nowy Sącz, NOVITUS - Centrum Technologii Sprzedaży

33-300 Nowy Sącz • ul. Nawojowska 118 tel. 18 4440720 • fax 18 4440790 e-mail: info@novitus.pl • www.novitus.pl

## infolinia: 801 13 00 23